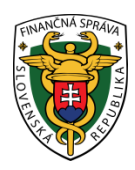

# Finančné riaditeľstvo Slovenskej republiky

## 1/EK/2019/IM

# Spôsob elektronického podávania daňového priznania k dani z príjmov cez portál finančnej správy

Informácia je určená pre daňové subjekty, ktoré odosielajú daňové priznanie k dani z príjmov fyzických osôb (FO) a právnických osôb (PO) elektronicky.

Od roku 2017 sa zmenil pojem zaručený elektronický podpis (ZEP) na kvalifikovaný elektronický podpis (KEP), , čiže **ZEP = KEP**.

Postup pri vyhľadaní, vyplnení a odoslaní štruktúrovaného tlačiva zapracovaného v katalógu formulárov je rovnaký pre FO (typ A, typ B) a aj pre PO.

I. Postup pri vyhľadaní, vyplnení a odoslaní štruktúrovaného dokumentu - Daňového priznania k dani z príjmov s prílohou cez PFS:

1) Používateľ cez PFS <u>www.financnasprava.sk</u> "klikne" na prihlásenie vpravo hore a následne vyberie typ autentifikácie (možnosť ktorou sa chce prihlásiť do osobnej internetovej zóny daňovníka).

# Spôsob prihlásenia

- · Identifikátor a heslo
- Kvalifikovaný elektronický podpis (KEP)
- Občiansky preukaz s elektronickým čipom (eID)

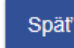

Obr. 1

- Identifikátor a heslo vyberá ten používateľ, ktorý komunikuje prostredníctvom dohody o elektronickom doručovaní (ďalej "dohoda").
- Voľba Kvalifikovaný elektronický podpis (KEP) je pre používateľov používajúcich kvalifikovaný elektronický podpis (ďalej "KEP") alebo občiansky preukaz s čipom (ďalej "elD karta").
- Voľbu Občiansky preukaz s elektronickým čipom (elD) môžu použiť používatelia elD karty.

 Ak má používateľ na svoje ID priradených viac subjektov, vyberie z ponuky subjekt a "klikne" na Nastaviť.

| ↑ → Osobná internet     | ová zóna → Výber daňového subjektu | na sainti an sainti an sainti an sainti an sainti an sainti an sainti an sainti an sainti an sainti an sainti a |
|-------------------------|------------------------------------|----------------------------------------------------------------------------------------------------|
| Výber daňového subjektu |                                    |                                                                                                    |
|                         |                                    |                                                                                                    |
|                         |                                    |                                                                                                    |
| JČ                      |                                    |                                                                                                    |
| Obchodné meno           | Tiktivny subjekt DS                |                                                                                                    |
| Adresa                  | terrificiana 3                     |                                                                                                    |
|                         | ACACA Distance                     |                                                                                                    |
| Nastaviť Pokračo        | ovať bez výberu subjektu           | Sc                                                                                                    |
| Obr. 2                  |                                    |                                                                                                    |

3) Používateľ si z ponuky vyberie a potvrdí "Katalóg formulárov".

| ↑ → Osobná internetová zóna                                                                                                    |                                                                                                    |                                                                                          | Výber subjektu                                                                              |
|----------------------------------------------------------------------------------------------------|----------------------------------------------------------------------------------------------------|------------------------------------------------------------------------------------------|---------------------------------------------------------------------------------------------|
| História komunikácie ><br>Odoslané dokumenty<br>Prijaté dokumenty<br>Neúspešne odoslané dokumenty                                             | Katalógy ><br>Katalóg formulárov<br>Katalóg služieb                                                             | Schránka správ ><br>Správy<br>Úradné dokumenty<br>Úradné oznámenia<br>Upozornenia        | Autorizácie a zastupovania ><br>Moje autorizácie k subjektom<br>Moje zastupovania subjektov |
|                                                                                                    | Koncepty ><br>Rozpracované dokumenty<br>Podpísané dokumenty                                                     | Informácie                                                                               |                                                                                             |
| Profil používateľa ><br>Základné údaje<br>Kontaktné údaje<br>Zmena hesla<br>Osobný identifikáčný kód<br>Nastavenia notifikácií<br>Certifikáty | Informácie o subjekte ><br>Základné údaje<br>Všeobecné identifikátory<br>Identifikátory<br>Zoznam daní subjektu | Osobný účet ><br>Výpis z osobného účtu<br>Vydanie potrvdenia o stave OÚ<br>Platenie daní | Autorizované služby ><br>VAT Refund<br>MOSS                                                 |
|                                                                                                    | Doplňujúce údaje<br>Adresa                                                                                      | Spis subjektu ><br>Obsah spisu                                                           |                                                                                             |

- Obr. 3
  - 4) Následne sa zobrazí tabuľka, kde si už používateľ pod vyhľadávacími kritériami vyberie agendu, za ktorú chce dokument (formulár) vyplniť a podať. V našom prípade daň z príjmov fyzickej osoby.

#### Obsah stránky

- » História komunikácie
- Katalógy
  - Katalóg formulárov
- » Katalóg služieb
- » Koncepty
- » Schránka správ
- » Autorizácie a zastupovania
- » Profil používateľa
- » Informácie o subjekte
- » Osobný účet
- » Spis subjektu
- » Autorizované služby
- » Najbližšie daňové udalosti

#### Katalóg elektronických formulárov

| - \   | /yh  | ľadávacie kritériá                 |                 |                          | ~            |
|-------|------|------------------------------------|-----------------|--------------------------|--------------|
| Ob    | las  | ť:                                 |                 | Agenda:                  |              |
| V     | šeti | ky                                 | ~               | Všetky                   | $\checkmark$ |
| Ná    | 701  | verzie formulára:                  |                 |                          |              |
|       | 201  |                                    |                 |                          |              |
|       |      |                                    |                 |                          |              |
|       | Z    | Zobraziť aj staré verzie           |                 |                          | Vyhľadať     |
|       |      |                                    |                 |                          |              |
| V prí | pad  | de problémov alebo nefunkčnosti f  | ormulárov pos   | tupujte podľa návodu TU  |              |
| Kód   |      |                                    | Názov           |                          |              |
| Ŧ     |      | Medzinárodná výmena informácii     |                 |                          |              |
|       | Þ    | DAC2_CRS                           |                 |                          |              |
|       | ⊧    | DAC4_CbCR                          |                 |                          |              |
|       | Þ    | FATCA                              |                 |                          |              |
| *     |      | Podanie pre FS                     |                 |                          |              |
|       | ⊧    | Sťažnosť                           |                 |                          |              |
| *     |      | Pokladnice e-kasa klient           |                 |                          |              |
|       | ⊧    | Odklad zo zasielania údajov do     | systému e-kas   | a                        |              |
|       | ₽    | Pridelenie kódu pokladnice e-k     | asa klient      |                          |              |
| *     |      | Register                           |                 |                          |              |
|       | ₽    | Podanie pre FS - Register          |                 |                          |              |
|       | ►    | Registrácia na daň z príjmov, d    | aň z pridanej h | odnoty a daň z poistenia |              |
|       | ₽    | Registrácia servisných organizá    | icií            |                          |              |
| Ŧ     |      | Správa daní                        |                 |                          |              |
|       | ►    | Daň vyberaná zrážkou               |                 |                          |              |
|       | ►    | Daň z motorových vozidiel          |                 |                          |              |
|       | ▶    | Daň z pridanej hodnoty             |                 |                          |              |
|       | -    | Daň z príjmov fyzickej osoby       |                 |                          |              |
|       | P    | Dan z prijmov právnickej osoby     |                 |                          |              |
|       | -    | Dan zo závislej činnosti - platite | er dane         |                          |              |
|       | P    | Osobitný odvod obchodných re       | etazcov         |                          |              |
|       | ⊧    | Osobitný odvod z podnikania v      | regulovaných    | odvetviach               |              |

Výber subjektu

#### Obr. 4

5) Daný dokument napr. Daňové priznanie k dani z príjmov FO (typ A) za obdobie 2018 (platné od 1.1.2019) je potrebné najskôr rozbaliť "kliknutím vľavo na šípku".

| • | Daň z motorových vozidiel |
|---|---------------------------|
|---|---------------------------|

| Daň z pridane                     | ej hodnoty                                                                              |   |
|-----------------------------------|-----------------------------------------------------------------------------------------|---|
| <ul> <li>Daň z príjmov</li> </ul> | / fyzickej osoby                                                                        |   |
| 🗾 🗸 Daňové pr                     | iznanie k dani z príjmov fyzickej osoby (typ A)                                         |   |
| DPFOAv15                          | Daňové priznanie k dani z príjmov FO (typ A) za obdobie 2015 (platné od<br>1.1.2016)    | V |
| DPFOAv16                          | Daňové priznanie k dani z príjmov FO (typ A) za obdobie 2016, 2017 (platné od 1.1.2017) | V |
| DPFOAv18                          | Daňové priznanie k dani z príjmov FO (typ A) za obdobie 2018 (platné od<br>1.1.2019)    | V |

6) Po potvrdení vybraného dokumentu je potrebné ďalej "kliknúť na zošit s perom" na pravej strane a daný dokument sa otvorí a zobrazí.

| Daňové pr | iznanie k dani z príjmov fyzickej osoby (typ A)                                         |   |
|-----------|-----------------------------------------------------------------------------------------|---|
| DPFOAv15  | Daňové priznanie k dani z príjmov FO (typ A) za obdobie 2015 (platné od<br>1.1.2016)    | V |
| DPFOAv16  | Daňové priznanie k dani z príjmov FO (typ A) za obdobie 2016, 2017 (platné od 1.1.2017) | Ų |
| DPFOAv18  | Daňové priznanie k dani z príjmov FO (typ A) za obdobie 2018 (platné od<br>1.1.2019)    | V |
| Doňová pr | iznania k dani z príimov fuzickoj ocoby (typ P)                                         |   |

Obr. 6

7) Následne je potrebné dokument (Daňové priznanie k dani z príjmov) vyplniť podľa predtlačených údajov.

| Finančná s<br>Slovenská re<br>aňové priznanie k c<br>a obdobie 2018 (pla | práva<br>spublika<br>dani z príjmov FO (typ<br>tné od 1.1.2019) | A) | DAŇOVÉ PRIZNANIE           K DANI Z PRÍJMOV FYZICKEJ OSOBY           pré daňovníka, ktorý má příjmy len zo závistej činnosti           podrá § 5 zákona č. 595/2003 Z. z. o daní z příjmov v znení neskorších predpisov (ráleej len "zákon")                                                                                                    |
|--------------------------------------------------------------------------|-----------------------------------------------------------------|----|----------------------------------------------------------------------------------------------------|
| + Formulár (Riadne)                                                      |                                                                 | •  | Druh daňového priznania *                                                                                                    |
|                                                                          |                                                                 |    | daňové priznanie                                                                                                    |
| <ul> <li>Prílohy (0)</li> </ul>                                          |                                                                 | •  | O opravné daňové priznanie                                                                                                    |
|                                                                          |                                                                 |    | O dodatočné daňové priznanie <sup>1)</sup>                                                                                                    |
| + Podpisy (0)                                                            |                                                                 | •  | 01 - DIČ (ak nie je pridelené, uvádza sa rodné číslo) 10/30/10/30/0                                                                                                    |
|                                                                          |                                                                 |    | 02 - Dátum parodopia                                                                                                    |
| Uložiť ako koncept                                                       | Zmazať koncept                                                  |    | Eleder 19 za uzílás les ak ide a deňausíka literi samé sridelané DIČ sel rodné šírla                                                                                                    |
|                                                                          |                                                                 |    | rosov oz se rypno, len ok ne o denovnika, koji rema proteiene oro ani rovne osov                                                                                                    |
| Podpísať KEP-om                                                          | Podať podpísané KEP-om                                          |    | Za rok • 2018 Dátum zistenia skutočnosti na podanie dodatočného daňového priznania                                                                                                    |
| Podnísať a podať EZ-ou                                                   |                                                                 |    | I. ODDIEL - ÚDAJE O DAŇOVNÍKOVI                                                                                                    |
|                                                                          |                                                                 |    |                                                                                                    |
| Xeeffete and determined at the                                           |                                                                 |    | U3 - Priezvisko * U4 - Meno * U5 - I itul pred menom/za priezviskom                                                                                                    |
| Istalacia podpisovacich kol                                              | mponentov                                                       |    |                                                                                                    |
|                                                                          |                                                                 |    | Adresa trvalého pobytu v deň podania daňového priznania na území Slovenskej republiky alebo v zahraničí                                                                                                    |
|                                                                          |                                                                 |    |                                                                                                    |
| Uložiť do súboru                                                         | Načítať zo súboru                                               |    | V Sites CONTRACTOR CONTRACTOR CON |
| Mimozof údojo                                                            | Kentrolovať                                                     |    |                                                                                                    |
| vymazat udaje                                                            | Kontroiovat                                                     |    | 08 - PSČ 09 - Obec 10 - Štát                                                                                                    |

Obr. 7

#### 8) Po vyplnení údajov a uvedení počtu príloh používateľ dá dokument "Kontrolovat", či neobsahuje chyby.

| X. ODDIEL - ÚDAJE O DAŇOVNÍKOVI S OBMEDZENOU DAŇOVOU POVINNOSŤOU (nerezidentovi)                                                                                              |
|----------------------------------------------------------------------------------------------------|
| 85 - Štát daňovej rezidencie                                                                                                    |
|                                                                                                    |
| Úhrn všetkých zdaniteľných príjmov plynúcich zo zdrojov na území Slovenskej republiky 86                                                                                      |
| a zo zdrojov v zahraničí v eurách <sup>25)</sup>                                                                                                    |
| 25) Vypĺňa sa, ak ide o daňovníka s obmedzenou daňovou povinnosťou na území Slovenskej republiky, ktorý si uplatňuje nezdaniteľnú časť základu dane podľa § 11 ods. 7 zákona, |
| podra § 48a zákona.                                                                                                    |
| Počet príloh 87 Uvádza sa počet všetkých príloh, ktoré sú súčasťou daňového priznania.                                                                                        |
| Vyhlasujem, že všetky údaje uvedené v daňovom priznaní sú správne a úplné.                                                                                                    |
| Dátum 200.08.2019                                                                                                    |
|                                                                                                    |

Obr. 8

| Uložiť do súboru  | Načítať zo súboru   |
|-------------------|---------------------|
| Vymazať údaje     | Kontrolovať         |
| Vytlačiť formulár | Vytlačiť potvrdenie |
| Poučenie          |                     |

Obr. 9

9) Keďže súčasťou daňového priznania sú prílohy, tak používateľ "klikne" na prílohy, potom na správa príloh a načíta prílohu.

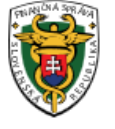

Finančná správa Slovenská republika

#### Daňové priznanie k dani z príjmov FO (typ A) za obdobie 2018 (platné od 1.1.2019)

| + Formulár (Riadne) | •             |
|---------------------|---------------|
| - Prílohy (0)       | •             |
| Počet príloh: 0     |               |
|                     | Správa príloh |
| + Podpisy (0)       | •             |

Obr. 10

10) Po priložení a načítaní prílohy používateľ už len podpíše a odošle dokument. "Klikne" na podpísať a podať EZ-ou (elektronickou značkou, táto možnosť sa týka používateľov, ktorí používajú dohodu) alebo "klikne" na podpísať KEP-om (týka sa používateľov, ktorí používajú kvalifikovaný elektronický podpis (KEP) alebo elD kartu). Po podpísaní KEP-om používateľ klikne na "Podať podpísané KEP-om" a následne sa zobrazí oznámenie, že dokument bol odoslaný.

| Uložiť ako koncept     | Zmazať koncept         |
|------------------------|------------------------|
| Podpísať KEP-om        | Podať podpísané KEP-om |
| Podpísať a podať EZ-ou | )                      |
| Obr 11                 |                        |

Obr. 11

11) Po odoslaní dokumentu odporúčame skontrolovať podanie cez položku "História komunikácie", či daný dokument bol naozaj odoslaný a prijatý.

↑ Osobná internetová zóna → História komunikácie

Výber subjektu

#### Obsah stránky

#### História komunikácie

- » Odoslané dokumenty
   » Prijaté dokumenty
- » Neúspešne odoslané
- dokumenty
- » Katalógy
- » Koncepty
- » Schránka správ
- » Autorizácie a zastupovania
- » Profil používateľa
- » Informácie o subjekte
- » Osobný účet
- » Spis subjektu
- » Autorizované služby

#### Obr. 12

↑ Osobná internetová zóna → História komunikácie → Odoslané dokumenty

#### Obsah stránky

- \* História komunikácie
- V Odoslané dokumenty
- » Prijaté dokumenty
- » Neúspešne odoslané dokumenty
- » Katalógy
- » Koncepty
- » Schránka správ
- » Autorizácie a zastupovania
- » Profil používateľa
- » Informácie o subjekte
- » Osobný účet
- » Spis subjektu
- » Autorizované služby
- » Najbližšie daňové udalosti

Obr. 13

### Odoslané dokumenty

| Dátum od:                  |                                                                                                    | Dátum do:    |                          | Evidenčné číslo:           |      |   |
|----------------------------|----------------------------------------------------------------------------------------------------|--------------|--------------------------|----------------------------|------|---|
| 20.12.2018                 |                                                                                                    | 20.3.2019    |                          |                            |      |   |
| Typ podania:               |                                                                                                    |              | Agenda:                  |                            |      |   |
| Všetky                     |                                                                                                    | $\checkmark$ | Všetky                   |                            | ~    | • |
| Evidenčne číslo            | Typ dokumentu                                                                                                    |              |                          | Dátum                      | Stav |   |
| RIO (1871) (SEREGATAO)) (S | liter forwé: porienter des la clamit > porijinnow 1981 seu coloribolois: 20013)<br>Gebeure: col 1.:1.:2001.23)                      |              | 192.096240139<br>126:056 | Prijalečia<br>polivrolenić | (    |   |
|                            | ඒසින්තත් කාලෝන්ත්රීමේ, කොටියාවෝදා තාබ්දා, ඒක්රිතේ කාලනීමෝද<br>දෙමුණාසීමේදායක් කියි දැනා මූදානේ, නිත් ද කාලීන්තලෝ ධිකර්තමේදක මතිරින් |              |                          | Internet and the           |      |   |

Vypracovalo: Finančné riaditeľstvo SR Banská Bystrica Centrum podpory pre dane Marec 2019

# História komunikácie

Dlaždica História komunikácie zoskupuje nasledovné odkazy na služby:

- Odoslané dokumenty informácie o službe [nové okno]
- Prijaté dokumenty informácie o službe [nové okno]
- Neúspešne odoslané dokumenty informácie o službe [nové okno]

Po kliknutí na odkaz informácie o službe sa otvorí nová karta prehliadača a budete presmerovaný do verejne dostupnej zóny portálu s informačným textom ku konkrétnej službe. Vaše prihlásenie v osobnej internetovej zóne zostáva aktívne.

≡